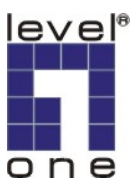

# LevelOne IP Camera

Wired/Wireless Network Camera

# **Quick Installation Guide**

| English<br>Deutsch<br>Français | Ελληνικά<br>Svenska<br>Slovenščina |  |  |
|--------------------------------|------------------------------------|--|--|
| Español                        | 한국어                                |  |  |
| Nederlands                     | 繁體中文                               |  |  |
| Italiano<br>Português<br>Dansk | <b>Русский</b><br>عربي             |  |  |

This guide covers only the most common situations. All detail information is described in the user manual.

### Viewing System Requirements

- Windows 98SE, 2000,XP operating systems
- Browser: Internet Explorer 5.5 or above

#### NOTE:

All the captured images of installation mentioned in this user manual were based on Windows XP operating system. For installation on other Windows OS, e.g. Windows 98SE, all the procedures remains the same.

Figure 1-1

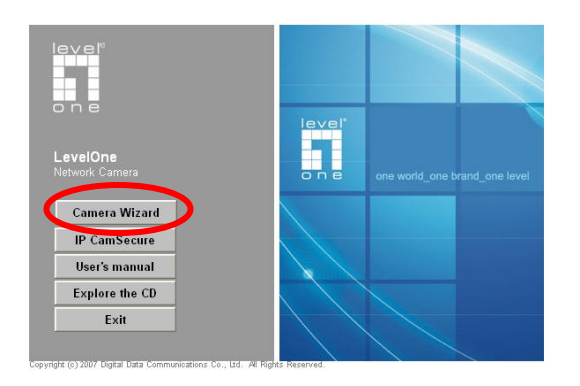

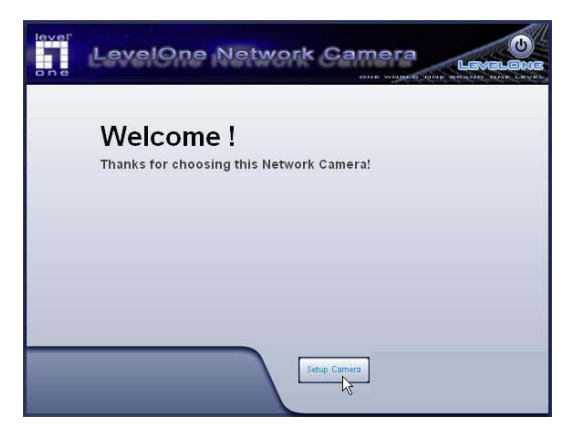

#### Figure 1-2

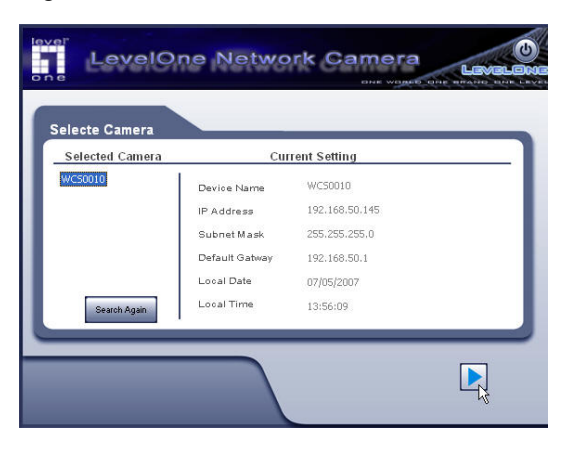

Figure 1-3

| Administrator Name:                                                                                   | administrator                                                                                                    |
|----------------------------------------------------------------------------------------------------|----------------------------------------------------------------------------------------------------|
| Administrator Password                                                                                | i:                                                                                                    |
| The default administrate<br>password is blank. You<br>access the Web-Based<br>change the administrate | or name is "administrator" and<br>will use this password later to<br>Utility. For enhanced security,<br>or name and password through |

## Figure 1-4

| amera Settings<br>Selected Camera | Ca                                                                  | mera Settings                                                                                                    |
|-----------------------------------|---------------------------------------------------------------------|----------------------------------------------------------------------------------------------------|
| WC50010                           | Device Name<br>Description<br>Time Zone<br>Local Date<br>Local Time | WCS0010        home camera        (GMT+08:00) Taipei        7      /        7      /        1      :        51      PM |

Figure 1-5

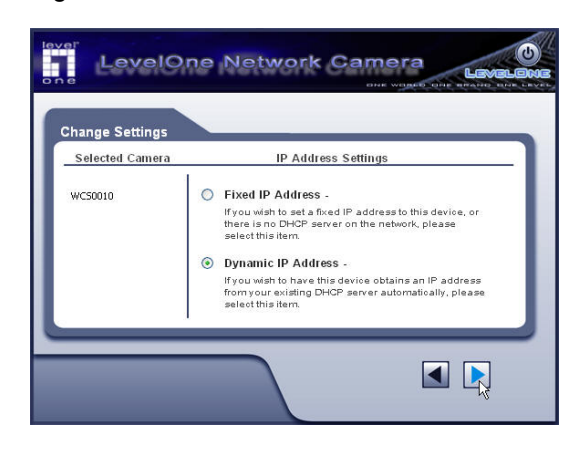

Figure 1-6

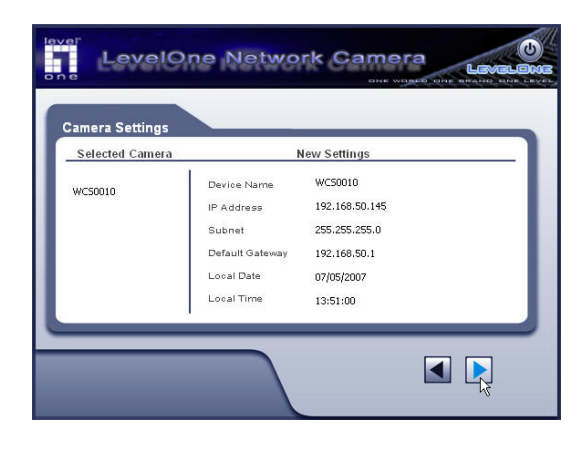

Figure 1-7

| 2 | Press "OK"<br>Press "Can | to save nev<br>cel" if you w | ige the settin<br>v settings.<br>ant keep | gs.    |
|---|--------------------------|------------------------------|-------------------------------------------|--------|
|   | current set              | ting.                        |                                           |        |
|   |                          |                              | ок                                        | Cancel |

Figure 1-8

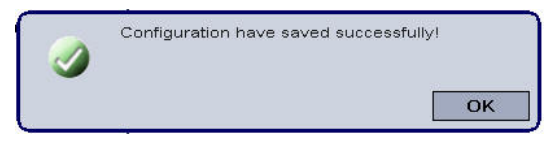

Figure 2-1

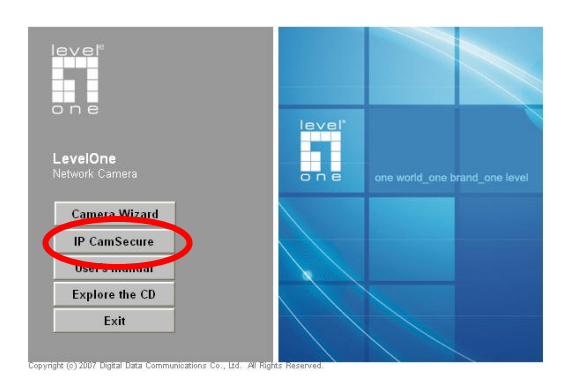

# English

## Using the Software CD to configure the camera

- Power on your PC and insert the CD-ROM
- The setup page should load automatically. If it does not, please select your CD-ROM drive manually to open the setup page.
- select "Camera Wizard"->"Setup Camera" to initiate the installation. (Figure1-1)

- The screen will list all the Network Cameras on the LAN. Select the desired camera from the list on the left. The settings for the camera will be displayed on the right, then click . (Figure1-2)
- Enter "administrator" for the name, and leave the password blank. (Figure 1-3)
- Enter a suitable Description, and set Date, Time, and Time Zone. (Figure1-4)
- Choose Fixed IP Address or Dynamic IP Address. (Figure 1-5)
- The screen displays all details of the Network Camera. Click
  if the settings are correct, or click domination to modify any incorrect values. (Figure 1-6)
- Click OK to save the new settings. Or click Cancel to cancel your changes, (Figure1-7)
- The configurations have been saved. Click **OK** to quit the program. (Figure1-8)

## Installing IP CamSecure

Click "**IP CamSecure**" and follow the onscreen instruction or refer to the user's manual to complete installation.(Figure 2-1)

# Deutsch

# Benutzung der Software CD um die Kamera zu konfigurieren

- Schalten sie ihren PC ein und legen sie die CD ein.
- Die CD sollte automatisch starten, wenn nicht, dann wählen sie ihr CD-Rom Laufwerk aus und starten sie das Setup manuell.
- Wählen sie "Camera Wizard"->"Setup Camera", um mit der Installation zu beginnen. (Figure1-1)

- Die Seite zeigt alle Netzwerkkameras im LAN an. Wählen Sie die geünschte Kamera von der Liste links. Die Einstellungen der Kamera werden recht angezeigt, dann klicken Sie . (Figure1-2)
- Geben Sie "administrator" als Benutzernamen ein und lassen Sie das Passwort leer. (Figure1-3)
- Geben Sie eine Beschreibung ein und stellen Sie Datum, Uhrzeit und Zeitzone. (Figure1-4)
- Wählen Sie Fixed IP Address oder Dynamic IP Address. (Figure 1-5)
- Die Seite zeigt all Details der Netzwerkkamera. Klicken Sie
  wenn die Einstellungen richtig sind oder dum sie zu ändern. (Figure1-6)
- Klicken Sie OK um die neuen Einstellungen zu speichern. Oder klicken Sie Cancel, um die Änderungen zu verwerfen. (Figure1-7)
- Die Konfiguration wurde gespeichert. Klicken Sie OK, um das Programm zu beenden. (Figure1-8)

### Installing IP CamSecure

Klicken Sie"**IP CamSecure**" und folgen die den Anweiseungen oder schauen Sie in die Anleitung um die Installation. (Figure 2-1)

# Français

#### Using the Software CD to configure the camera

- Allumez votre ordinateur. et insérez le CD-ROM
- La page de configuration devrait se charger automatiquement. Sinon, veuillez sélectionner votre unité CD-ROM manuellement pour ouvrir la page de configuration.
- Sélectionnez "**Camera Wizard**" ->"**Setup Camera**"pour lancer l'installation. (Figure1-1)
- L'écran liste toutes les caméras réseau du LAN. Sélectionnez la caméra souhaitée à partir de la liste sur la gauche. Les

paramètres de la caméra s'affichent sur la droite, puis cliquez sur . (Figure1-2)

- Saisissez "administrator" pour le nom, et laissez le mot de passe vierge. (Figure1-3)
- Saisissez une Description appropriée, et réglez les Date, Heure, et Fuseau Horaire. (Figure1-4)
- Choisissez entre adresse IP fixe et adresse IP dynamique. (Figure1-5)
- L'écran affiche tous les détails de la caméra réseau. Cliquez sur is i les paramètres sont corrects, ou cliquez sur
   pour modifier toute valeur incorrecte. (Figure1-6)
- Cliquez sur OK pour enregistrer les nouveaux paramètres. Ou cliquez sur Cancel (Annuler) pour annuler vos modifications, (Figure1-7)
- Les configurations ont été enregistrées. Cliquez sur OK pour quitter le programme. (Figure1-8)

#### Installation IP CamSecure

Cliquez sur "**IP CamSecure**" et suivez les instructions sur l'écran ou regardez le manuel pour completer l'installation. (Figure2-1)

# Español

#### Use el CD del software para configurar la cámara

- Encienda el PC e introduzca el cd.
- La página de instalación se cargará automáticamente. Si no lo hace, seleccione la unidad CD-ROM manulamente para abrir la página de instalación.
- Seleccione "Camera Wizard"->"Setup Camera" para iniciar la instalación. (Figure1-1)
- La pantalla mostrará todas las cámaras de red de la LAN. Seleccione la cámara que desee en la lista de la izquierda. Las opciones de la cámara se mostrarán a la derecha. Haga clic entonces en . (Figure1-2)

- Introduzca "administrator" como nombre, y deje vacío el campo de contraseña. (Figure1-3)
- Introduzca una descripción adecuada y establezca la Fecha, la Hora y la Zona horaria. (Figure1-4)
- Seleccione una Dirección IP fija y una Dirección IP dinámica. (Figure1-5)
- La pantalla mostrará todos los detalles de la cámara de red.
  Haga clic en si la configuración es correcta, o en si para modificar los parámetros incorrectos. (Figure1-6)
- Haga clic en OK para guardar la nueva configuración. Haga clic en Cancel para cancelar los cambios. (Figure1-7)
- La configuración se ha guardado. Haga clic en OK para salir del programa. (Figure1-8)

#### Instalar IP CamSecure

Haga clic en "**IP CamSecure**". Siga las instrucciones en pantalla o consulte el manual del usuario para completar la instalación.(Figure2-1)

# Dutch

# De software-cd gebruiken om de camera te configureren

- Schakel uw pc in en plaats de cd-rom
- De installatiepagina moet normaal automatisch worden geladen. Als dat niet het geval is, selecteer dan uw cd-romstation handmatig om de installatiepagina te openen.
- Selecteer "Camera Wizard" ->"Setup Camera" om de installatie te starten. (Figure1-1)
- Het scherm zal alle netwerkcamera's op het LAN weergeven. Selecteer de gewenste camera in de lijst aan de linkerkant. De instellingen voor de camera worden aan de rechterkant weergegeven. Klik vervolgens op . (Figure1-2)

- Voer "administrator" in voor de naam en laat het wachtwoord leeg. (Figure 1-3)
- Geef een geschikte beschrijving op in het veld Description en stel Datum, Tijd en Time Tijdzone in. (Figure1-4)
- Selecteer Vast IP-adres of Dynamisch IP-adres. (Figure1-5)
- Het scherm toont alle details van de netwerkcamera. Klik op
  als de instellingen correct zijn of op dom eventuele onjuiste waarden te wijzigen. (Figure1-6)
- Klik op OK om de nieuwe instellingen op te slaan of klik op Cancel (Annuleren) om uw wijzigingen te annuleren, (Figure1-7)
- De configuraties zijn opgeslagen. Klik op OK om het programma af te sluiten. (Figure1-8)

#### IP CamSecure installeren

Klik op "**IP CamSecure**". Volg de instructies op het scherm of raadpleeg de gebruikershandleiding om de installatie te voltooien.(Figure2-1)

# Italiano

#### Utilizzare il Software CD per configurare la camera

- Avviare il pc e inserire il CD-ROM
- La pagina di configurazione di avvierà in automatico. Se ciò non dovesse accadere, si prega di selezionare il proprio drive CD-ROM manualmente e aprire la pagine di seup.
- Selezionare "Camera Wizard" -> "Setup Camera" per iniziare l'installazione. (Figure1-1)
- La schermata elencherà tutte le telecamere di rete della LAN. Selezionare la telecamera desiderata dall'elenco sulla sinistra. Sulla destra saranno visualizzate le impostazioni della telecamera, poi fare clic su . (Figure1-2)
- Inserire "administrator" nel campo Nome e lasciare vuoto il campo Password. (Figure1-3)

- Inserire una descrizione adatta nel campo Descrizione, ed impostare data, ora e fuso orario. (Figure1-4)
- Scegliere Indirizzo IP statico o Indirizzo IP dinamico. (Figure1-5)
- La schermata visualizza tutti i dettagli della telecamera di rete.
  Fare clic su se le impostazioni sono corrette, oppure fare clic su se per modificare i valori scorretti. (Figure1-6)
- Fare clic su OK per salvare le nuove impostazioni. Oppure fare clic su Cancel (Annulla) per annullare le modifiche. (Figure1-7)
- Le configurazioni sono state salvate. Fare clic su OK per abbandonare il programma. (Figure1-8)

#### Installazione di IP CamSecure

Fare clic su "**IP CamSecure**". Seguire le istruzioni su schermo oppure fare riferimento al manuale d'uso per completare la procedura d'installazione. (Figure2-1)

# Português

# Usando o software em CD para configurar a câmera

- Ligue seu PC e insira o CD-ROM.
- A página de setup deve carregar automaticamente.Se isto não ocorrer, por favor selecione seu drive de CD-ROM manualmente para abrir a página de setup.
- Selecione "Camera Wizard" -> "Setup Camera" para iniciar a instalação. (Figura 1-1)
- A tela listará todas as Câmeras de rede na LAN. Selecione a câmera desejada a partir da lista à esquerda. As configurações da câmera serão exibidas à direita; a seguir, clique em . (Figura 1-2)
- Insira "administrator" para o nome e deixe a senha vazia. (Figura 1-3)

- Insira uma Descrição adequada e ajuste a Data, a Hora, e o Fuso horário. (Figura 1-4)
- Escolha Endereço de IP fixo ou Endereço de IP dinâmico. (Figura 1-5)
- A tela mostra todos os detalhes da Câmera de rede. Clique em
   se as configurações estiverem corretas, ou clique em
   para modificar quaisquer valores incorretos. (Figura 1-6)
- Clique em OK para salvar as novas configurações, ou clique em Cancel (Cancelar) para cancelar as alterações. (Figura 1-7)
- As configurações foram salvas. Clique em OK para sair do programa. (Figura 1-8)

#### Instalando IP CamSecure

Clique "**IP CamSecure**" e siga na tela as instruções ou siga o manual para completa instalação. (Figura 2-1)

# Dansk

#### Konfiguration af kamera v.h.a. software CD

- Tænd for din computer og indsæt CD-Rom
- Opsætnings siden starter automatisk. Hvis ikke, venligst vælg dit CD-Rom drev manuelt og at åbne denne side.
- vælg "Camera Wizard"->"Setup Camera" for at påbegynde installation. (Figur1-1)
- Skærmen vil opliste netværk kameraer der er på netværket.
  Vælg det ønskede kamera fra listen til venstre. Opsætning for kameraet vil blive vist til højre, derefter klik (Figur1-2)
- Indtast " administrator" som navn, og lad password feltet være blankt. (Figur1-3)
- Indtast en passende navne beskrivelse, og opsæt dato,tid og

tidszone (Figur1-4)

- Vælg fixed lp adresse eller dynamisk IP adresse (Figur1-5)
- Skærmen viser alle detaljer på netværks kameraet. Klik hvis opsætning er korrekt, eller klik værdierne. (Figur1-6)
- Klik Ok for at gemme opsætningerne. Eller klik cancel for at slette dine ændringer. (Figur1-7)
- Konfigurationen er blevet gemt. Klik OK for at afslutte programmet. (Figur1-8)

## Installering af IP CamSecure

 Klik "IP CamSecure" og følg skærm instruktionerne eller referer til bruger manualen for at fuldføre installationen. (Figur 2-1)

# Ελληνικά

## Χρήση του λογισμικού για την ενεργοποίηση της κάμερας

- Εκκινήστε τον υπολογιστή σας και τοποθετείστε το CD στην συσκευή CD-ROM
- Η σελίδα εγκατάστασης του λογισμικού θα εμφανιστεί αυτόματα. Εάν δεν εμφανιστεί εκκινήστε το πρόγραμμα εγκατάστασης από το CD-ROM.
- Επιλέξτε "Camera Wizard"->"Setup
  Camera"(φωτογραφία1-1) για την συνέχεια της εγκατάστασης.

- Η παρακάτω οθόνη θα σας βοηθήσει στην εγκατάσταση της κάμερας στο δίκτυο. Επιλέξτε την επιθυμητή κάμερα από την λίστα αριστερά. Οι ρυθμίσεις θα εμφανιστούν στα δεξιά, μετά επιλέξτε Σ. (φωτογ. 1-2)
- Πληκτρολογήστε "administrator" στο πεδίο όνομα, και αφήστε το πεδίο συνθηματικό κενό. (φωτογ. 1-3)
- Εισαγάγετε την επιθυμητή Περιγραφή, ρυθμίστε την
  Ημερομηνία και την Ζώνη Ώρας. (φωτογ. 1-4)
- Επιλέξτε Προκαθορισμένη διεύθυνση IP ή δυναμική
  διεύθυνση IP. (φωτογ. 1-5)
- Η οθόνη θα εμφανίσει όλες τις λεπτομέρειες για την δικτυακή κάμερα. Επιλέξτε εάν όλες οι ρυθμίσεις είναι σωστές, ή Προηγούμενο για να τροποποιήσετε κάποια ρύθμιση. (φωτογ. 1-6)
- Επιλέξτε ΝΑΙ για να αποθηκεύσετε τις ρυθμίσεις ή επιλέξτε
  ΑΚΥΡΟ για να τις ακυρώσετε, (φωτογ. 1-7)
- Οι ρυθμίσεις έχουν αποθηκευθεί. Επιλέξτε ΝΑΙ για να τερματίσετε την εφαρμογή. (φωτογ. 1-8)

## Εγκατάσταση "IP CamSecure"

Κάντε Click στο "**IP CamSecure**" και ακολουθήστε της οδηγίες στην οθόνη ή απευθυνθείτε στις οδηγίες εγκατάστασης. (φωτογ. 2-1)

# Svenska

### Använda programvaru-CD-skivan för att konfigurera kameran

- Sätt på din PC och sätt in skivan i CD-ROM-enheten.
- Installationssidan ska laddas automatiskt. Om inte, välj din CD-ROM-enhet manuellt för att öppna installationssidan.

- Välj "Camera Wizard" -> "Setup Camera" för att initiera installationen (figur 1-1).
- Fönstret visar en lista med alla nätverkskameror på det lokala nätverket. Välj önskad kamera från listan till vänster.
   Kamerainställningarna visas till höger. Klicka sedan på .
   (figur 1-2)
- Mata in "administrator" i namnfältet och lämna fältet för lösenord tomt. (figur 1-3)
- Mata in en passande beskrivning och ställ in datum, tid och tidszon. (figur 1-4)
- Välj fast eller dynamisk IP-adress. (figur 1-5)
- Fönstret visar detaljerad information om nätverkskameran.
  Klicka på om inställningarna är korrekta, eller klicka på
  för att modifiera felaktiga värden. (figur 1-6)
- Klicka på OK för att spara de nya inställningarna, eller klicka på Cancel (Avbryt) för att avbryta inställningarna. (figur 1-7)
- Konfigurationen har sparats. Klicka på **OK** för att avsluta programmet. (figur 1-8)

#### Installera IP CamSecure

Klicka på "**IP CamSecure**" och följ instruktionerna på skärmen eller se bruksanvisningen för att slutföra installationen (figur 2-1).

# Slovenščina

#### Nastavitev kamere z instalacijskim CD-ROM-om

- Vključite vaš računalnik in vstavite CD-ROM
- Program se zažene samodejno, v nasprotnem primeru izberite DC-ROM disk za zagon programa
- Izberite "Camera Wizard"->"Setup Camera" za zagon instalacije. (Fifure1-1)
- Na ekranu bodo prikazane vse kamere v lokalnem omrežju "LAN". Izberite željeno kamero iz seznama na levi strani.

Nastavitve kamere bodo prikazane na desni strani, nato kliknite **D**. (Fifure1-2)

- Vpišite "administrator" za uporabniško ime, polje za geslo pustite prazno. (Fifure1-3)
- Vnesite primerno ime za opis in nastavite datum, uro ter časovni pas. (Fifure1-4)
- Izberite "statičen IP naslov" ali "dinamičen IP naslov". (Fifure1-5)
- Na ekranu se prikažejo vnešene nastavitve. Kliknite le če so nastavitve pravilne, ali d, da popravite vse nastavitve. (Fifure1-6)
- Kliknite "OK", da shranite nove nastavitve ali "Cancel", da prekličete spremembe. (Fifure1-7)
- Nastavitve so bile shranjene, kliknite "OK", da zapustite program. (Fifure1-8)

### Instalacija programa IP CamSecure

Kliknite "**IP CamSecure**" in sledite navodilom na zaslonu ali pa odprite daljša navodila za uporabo (na priloženem CD-ROM-u) za dokončanje instalacije. (Fifure2-1)

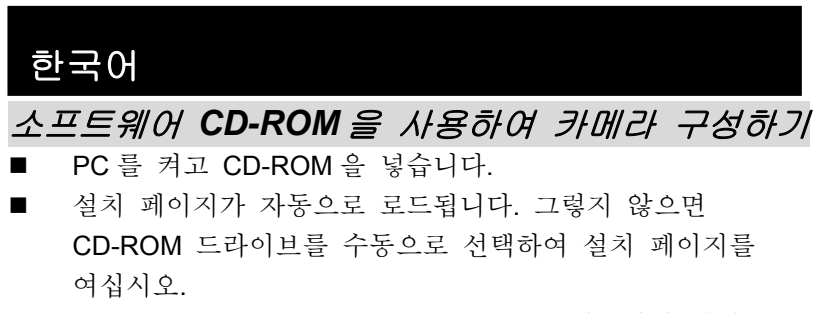

■ "Camera Wizard"->"Setup Camera" 을 선택하여 설치를 시작합니다. (Figure1-1)

- LAN 상에 있는 모든 네트워크 카메라의 목록을 화면에 보여주게 됩니다. 왼쪽에 있는 목록에서 원하는 카메라를 선택하세요. 선택한 카메라의 설정이 오른쪽에 표시되면
   글릭해 주세요. (Figure1-2)
- 이름에 "administrator"를 입력하고, 암호는 빈칸으로 놔두세요. (Figure1-3)
- 알맞은 설명을 입력하고, 날짜, 시간, 그리고 시간대를 설정하세요. (Figure1-4)
- 고정 IP 주소나 유동 IP 주소를 선택하세요. (Figure1-5)
- 새로운 설정을 저장하기 위해서 확인을 클릭하거나, 변경을 취소하고자 하면 취소를 클릭해 주세요. (Figure1-7)
- 설정이 저장되었으면, **확인**을 클릭해서 프로그램을 종료하세요. (Figure1-8)

#### Installing IP CamSecure

"IP 카메라 보안"을 클릭하고 화면상의 지시를 따르거나, 사용자 메뉴얼을 참조하여 설치를 완료하세요. (Figure 2-1)

## 繁體中文

#### 軟體安裝

- 將包裝內所附的 CD-ROM 放入光碟機中
- 螢幕會自動出現安裝畫面.如果沒看到安裝畫面,請到光碟片的 路徑中,手動安裝。
- 點選"Camera Wizard"->"Setup Camera",並開始安裝。 (Figure1-1)
- 此畫面會列出區域網路中的所有網路攝影機.在左邊視窗選一個 欲設定的攝影機,其設定値會顯示在右邊視窗.點選

(Figure1-2)

- 帳號為"administrator",密碼為空白. (Figure1-3)
- 可輸入適當的形容,並設定日期,時間及時區. (Figure1-4)
- 選擇" Fixed IP Address"或" Dynamic IP Address". (Figure1-5)
- 此畫面顯示該攝影機所有相關設定.如果設定均正確,點選 或 點選 ■ 更改設定. (Figure1-6)
- 點選 OK 儲存新設定值.或點選 Cancel 取消. (Figure 1-7)
- 新的設定值已被儲存.點選 OK 完成. (Figure 1-8)

#### 安裝 IP CamSecure

點選"IP CamSecure",依照顯示的步驟或參閱使用手冊完成安裝。 (Figure2-1)

# Русский

#### Использование компакт-диска с программным обеспечением для установки параметров камеры

- Включите свой ПК и установите компакт диск в накопитель для компакт-дисков
- Стартовая страница загрузится автоматически. Если этого не произойдет, откройте стартовую страницу вручную, выбрав ее на компакт-диске
- Для того, чтобы начать процедуру установки параметров, выберите "Camera Wizard"->"Setup Camera" (Рисунок 1-1).
- Данное окно отражает список всех сетевых камер в вашей локальной сети LAN. Слева выбирите необходимую камеру. После того как вы выбирите камеру в правой части отобразятся ее настройки. (Рисунок 1-2)

- Введите "administrator" в поле имени пользователя, а поле пароля оставьте пустым. (Рисунок 1-3)
- Введите необходимое описание и установите прараметры времени и даты. (Рисунок 1-4)
- Выбирите необходимое: стаический IP адрес или динамический IP адрес (Рисунок 1-5)
- На экране отобразятся все настройки камеры. Кликните для завершения, если все настройки верны или нажмите, чтобы исправить неправильные значения параметров. (Рисунок 1-6)
- Нажмите "ОК" для сохранения всех настроек или
  "Cancel" для отмены всех сделаных настроек. (Рисунок 1-7)
- Конфигурация сохранена. Кликните "ОК" для выхода из программы конфигурации. (Рисунок 1-8)

#### Установка IP CamSecure

Выберите "**IP CamSecure**" и следуйте последующим инструкциям для установки ПО организации системы видеонаблюдения (Рисунок 2-1).

#### عربي

استخدام اسطوانة البرامج المضغوطة لتكوين الكامير

- ا قم بتشغيل جهاز الكمبيوتر الشخصي خاصتك وأدخل الاسطوانة المضغوطة بمشغل الاسطوانات المضغوطة
- تقوم صفحة الإعداد بالتحميل تلقائياً. فإذا لم يتم ذلك، يرجى تحديد مشغل الاسطوانات المضغوطة بجهاز الكمبيوتر خاصتك يدوياً لفتح صفحة الإعداد.
- Eamera --> "Setup Camera"

" Wizard لبدء التثبيت

- ستقوم الشاشة بعرض قائمة بكافة كاميرات الشبكة الموجودة بشبكة الاتصال المحلية. قم بتحديد الكاميرا المطلوبة من القائمة الموجودة إلى الجهة اليسرى. سيتم عرض إعدادات الكاميرا على الجانب الأيمن، ثم انقر فوق
- أدخل كلمة "administrator" في الحقل المخصص للاسم، واترك الحقل المخصص لكلمة السر خالياً.
  - أدخل وصفاً مناسباً، وقم بضبط كلاً من التاريخ، والوقت، والمنطقة الزمنية.
  - اختر عنوان بروتوكول إنترنت IP ثابت أو عنوان بروتوكول إنترنت IP حيوي.
- ستعرض الـشاشة كافـة بيانـات كـاميرا الـشبكة. انقـر فـوق إذا كانـت الإعـدادات صحيحة، أو انقر فوق لتعديل أي قيم غير صحيحة.
- انقر فوق OK (موافق) لحفظ الإعدادات الجديدة. أو انقر فوق Cancel (إلغاء الأمر)
  لإلغاء التغيرات التي قمت بها.
  - لقد تم حفظ التكوين. انقر فوق OK (موافق) للخروج من هذا البرنامج.

## Installing IP CamSecure

انقر "IP CamSecure " واتباع التعليمات على الشاشه او الرجوع الى دليل المستخدم لإتمام التركيب.